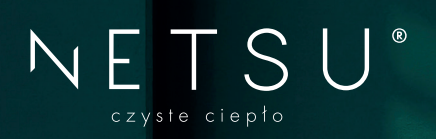

# Instrukcja podłączenia modułu WI-FI

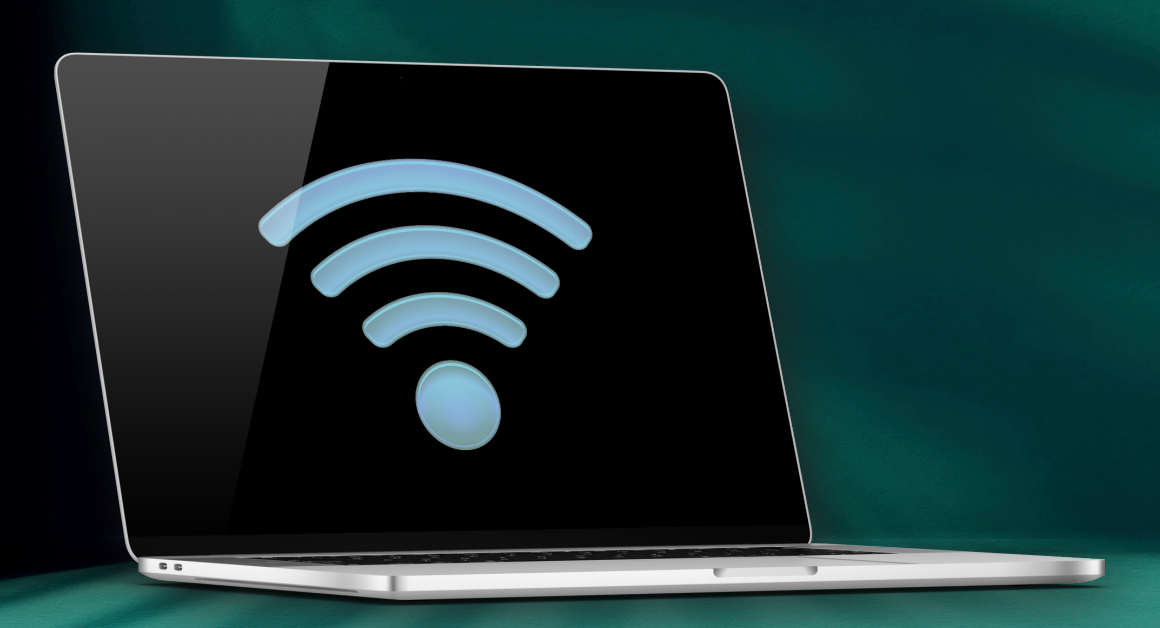

# 1. Podłączenie modułu WiFi

Podłącz moduł WiFi do panelu wyświetlacza pompy.

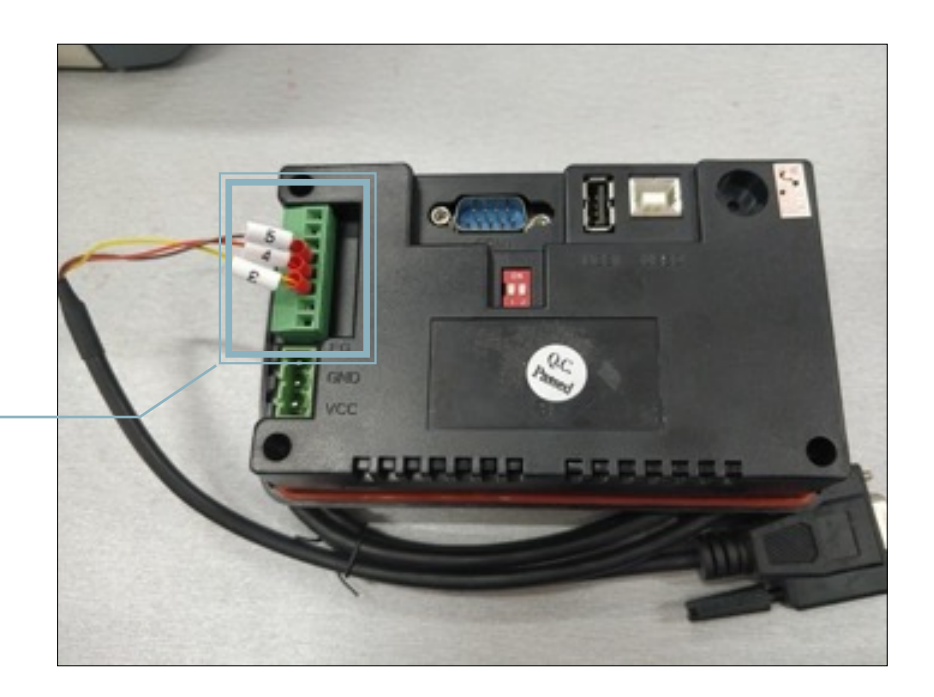

Podłącz przewody 3-4-5 zgodnie z kolejnością przedstawioną na zdjęciu

Podłączenie dla opcjoalnego sterownka 7"

Podłącz przewody 3-4-5 zgodnie z kolejnością przedstawioną na zdjęciu

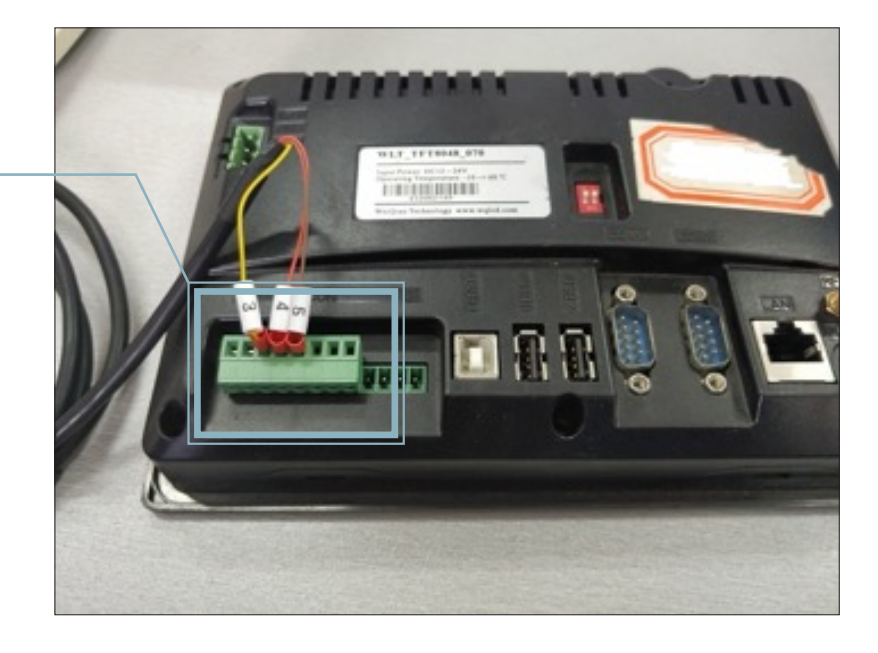

# 2. Ustawienie modułu WiFi

2.1 Podłącz moduł WiFi do zasilania I przytrzymaj przycisk "reset" przez minimum 6 sekund. Moduł przejdzie w tryb tworzenia połączenia. Po chwili zapali się czerwona a potem zielona lampka.

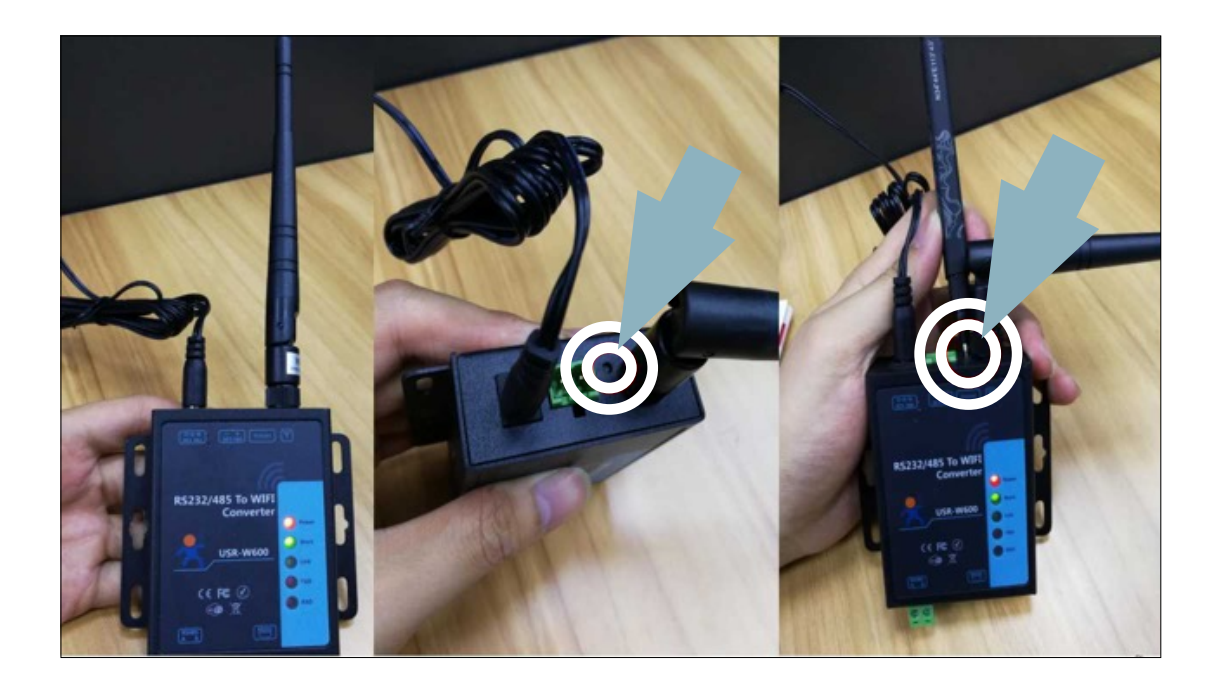

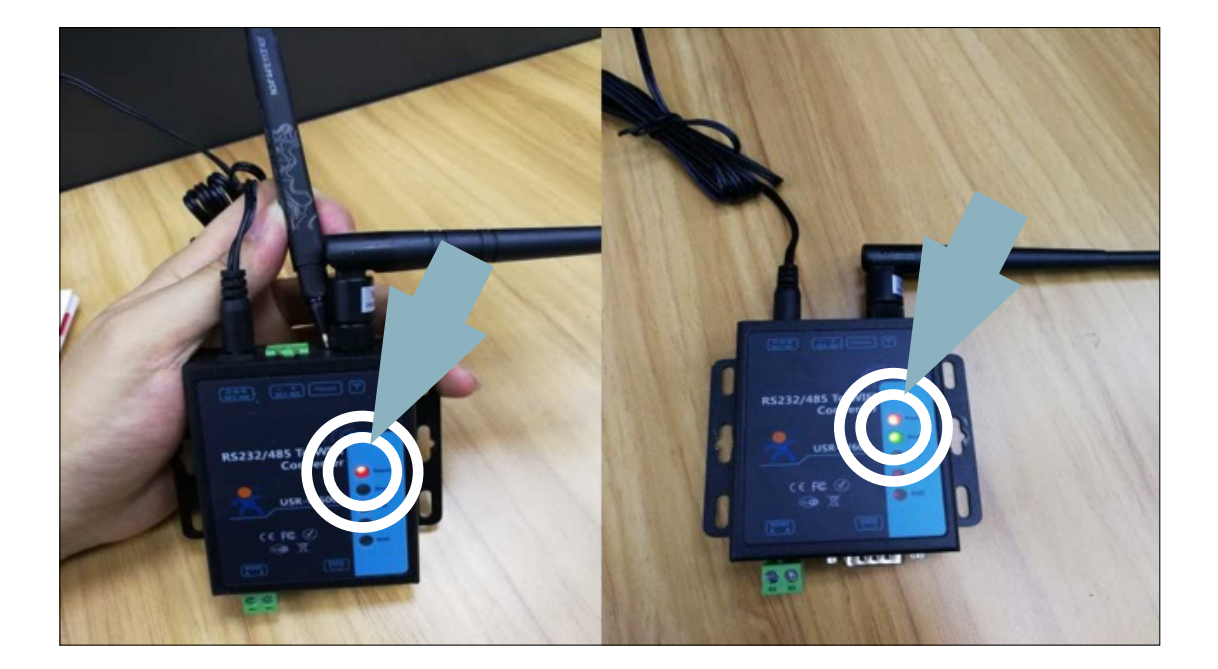

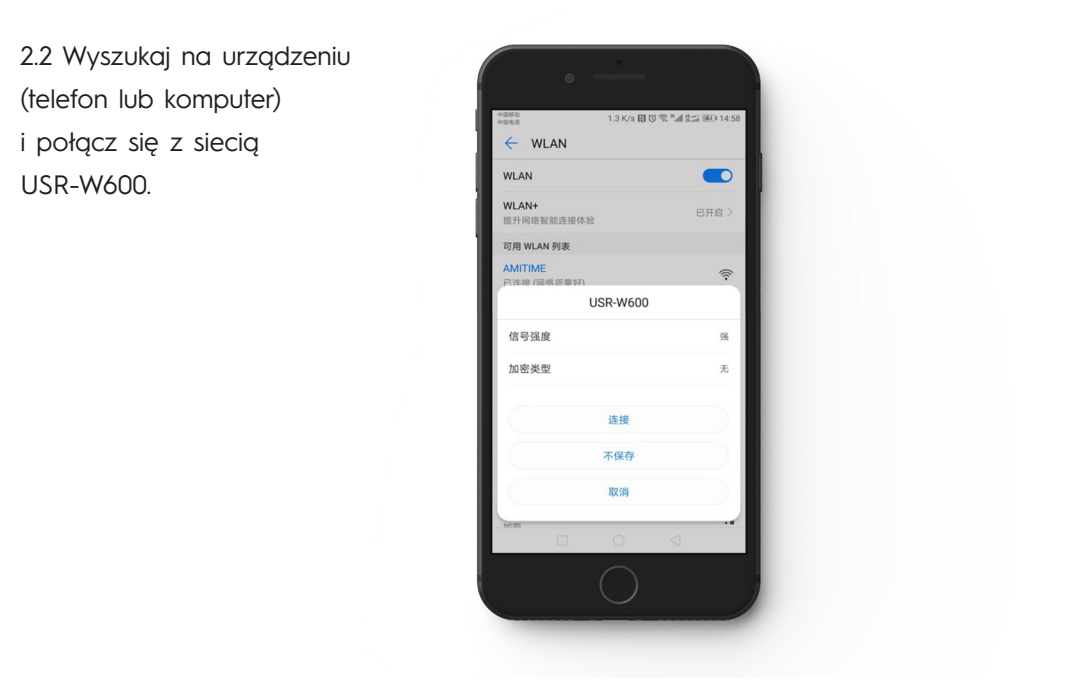

2.3 Włącz przeglądarkę I wpisz adres 10.10.100.254

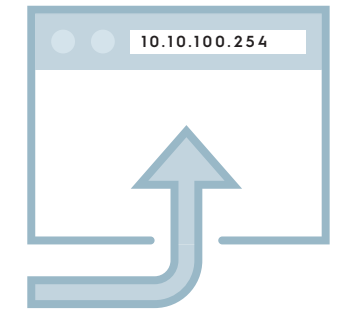

2.4 Dla zalogowania wpisz login: admin, hasło: admin.

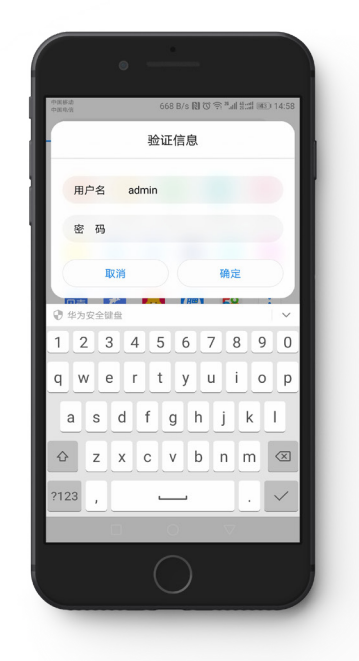

# NETSU°

l

2.5 W prawym górnym rogu zmień język na angielski.

|                     | -物联网之联网专家- | 4.32               | 451,655<br> |                                       |
|---------------------|------------|--------------------|-------------|---------------------------------------|
| 永沈·乐念<br>1107:45-35 | i#itMAC.   | 参数<br>D0D040E74E76 |             | ************************************* |
| WIFISE              | 使决MAC:     | D8B04CF7A376       |             | • 固件版本:                               |
| 遗传参数<br>            | 模块MID:     | USR-W600           |             | 当前模块工作的固件<br>版本                       |
| 附加功能                | 固件版本:      | 2.7.0              |             | • WiFi模式:                             |
| 系统管理                | WiFi模式:    | ар                 |             | WiFi工作模式包含                            |
| 固件升级                | AP 模式IP :  | 10.10.100.254      |             | APSTA                                 |
| 关于有人                | AP 模式信道:   | 6                  |             |                                       |
|                     | AP SSID :  | USR-W600           |             |                                       |
|                     | AP 加密模式:   | NONE               |             |                                       |
|                     |            |                    |             |                                       |

2.6 Wybierz "WiFi Setting" I zmień "WiFi Work Mode" z "AP Mode" na "STA Mode".

|                                                                                                    | USR IOT<br>-IOT Experts-                                                                                                    | Be Honest, Do Best!                                                                                                    |
|----------------------------------------------------------------------------------------------------|----------------------------------------------------------------------------------------------------|----------------------------------------------------------------------------------------------------|
| System Status<br>WiFi Setting<br>Trans Setting<br>Extra Function<br>System Setting<br>Firmware Update<br>About USR | WiFi Mode Select         WiFi Work Mode:         AP mode         AP mode         Network Name(SSID):         USR-W600         Password(8-63 bytes):         NONE         IP Address:         10.100.254         Mask:         255.255.255.0 | Help<br>• Network<br>Name(SSID):<br>1-32 characters;<br>Case sensitive<br>• Password:<br>The AP password is<br>8-63 bytes (STA<br>password without<br>this restriction),<br>NONE said no<br>encryption; Case<br>sensitive<br>• DHCP:<br>Open this feature,<br>will get IP by dhcp;<br>turn off, need to<br>manually enter the<br>IP |

|                             |                                                                                                    | 0% "     | #3.) 14:59                                                                                                    |
|-----------------------------|----------------------------------------------------------------------------------------------------|----------|----------------------------------------------------------------------------------------------------|
|                             |                                                                                                    |          | 0                                                                                                    |
|                             | NITE<br>RIOT                                                                                                    | Be Hone: | t, Do Best!                                                                                                    |
| North Tables                | Vita to base     Vita to take     Vita to take     Vita     Vita     V |          | Field<br>- Similar<br>Median<br>Median<br>Construction<br>Construction<br>Constructi |
|                             | ndag (aster/All By) (Reason)                                                                                                    |          | -                                                                                                    |
| AP mod                      | e                                                                                                    |          | 0                                                                                                    |
| AP mod<br>STA mod           | e<br>de                                                                                                    |          | <u> </u>                                                                                                    |
| AP mod<br>STA mod<br>AP+STA | e<br>de<br>mode                                                                                                    |          | 0                                                                                                    |
| AP mod<br>STA mod<br>AP+STA | e<br>de<br>x mode<br>取消                                                                                                    | 确定       | 00                                                                                                    |
| AP mod<br>STA mod<br>AP+STA | e<br>de<br>umode<br>取消                                                                                                    | 确定       |                                                                                                    |

2.7 Wybierz "Search" by odnaleźć sieć której używasz (w miejscu zainstalowania pompy)

| System Status<br>WiFi Setting | WiFi Mode Select<br>WiFi Work Mode: STA mode | Help                                                   |
|-------------------------------|----------------------------------------------|--------------------------------------------------------|
| Trans Setting                 | STA Mode                                     | Network     Name(SSID):     1-32 characters:           |
| Extra Function                | Router SSID: AMITIME Search                  | h Case sensitive                                       |
| System Setting                | STA Password: NONE                           | The AP password<br>8-63 bytes (STA                     |
| Firmware Update               | DHCP: Enable v                               | password without<br>this restriction),<br>NONE said no |
| About USR                     | Save                                         | encryption; Case<br>sensitive                          |
|                               |                                              | • DHCP:<br>Open this feature,                          |
|                               |                                              | will get IP by dhop<br>turn off, need to               |
|                               |                                              | IP                                                     |
|                               |                                              |                                                        |
|                               |                                              |                                                        |

2.8 Wybierz odpowiednią sieć I połącz się z nią.

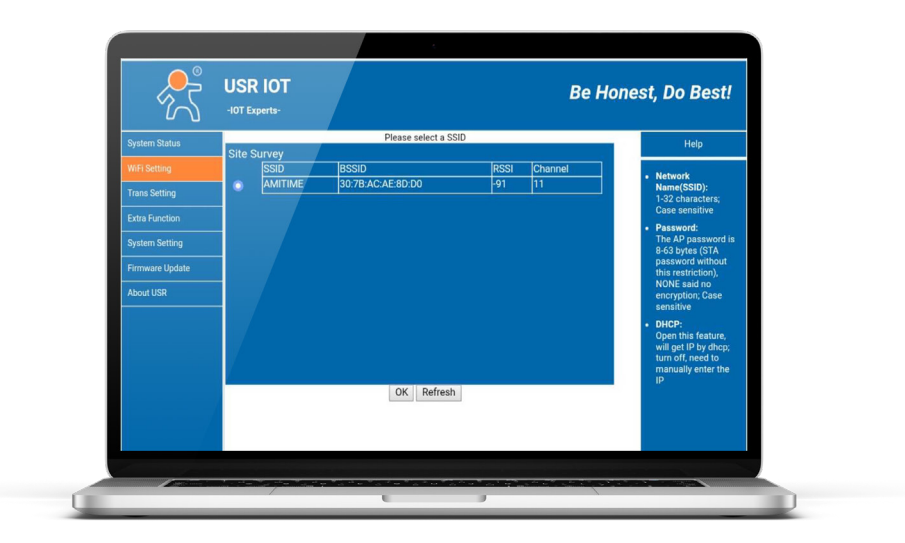

2.9 Wymagane hasło wpisz pod "STA Password". PAMIĘTAJ aby zapisać ustawienia. Wciśnij "save"

| ~~~             | -IOT Experts- |                            | веп    | onesi, Do Besi!                                     |
|-----------------|---------------|----------------------------|--------|-----------------------------------------------------|
| System Status   |               | WiFi Mode Select           |        | Help                                                |
|                 |               | WiFi Work Mode: STA mode • |        | . Network                                           |
| Trans Setting   |               | STA Mode                   |        | Name(SSID):<br>1-32 characters:                     |
| Extra Function  |               | Router SSID: AMITIME       | Search | Case sensitive                                      |
| System Setting  |               | STA Password: NONE         |        | Password:<br>The AP password is<br>9-62 butter (STA |
| Firmware Update |               | OHCD: Enable               | _      | password without<br>this restriction),              |
| About USR       |               | DHOP. Ellable              | •      | NONE said no<br>encryption; Case                    |
|                 |               | Save                       |        | sensitive                                           |
|                 |               |                            |        | Open this feature,     will get ID by dhee:         |
|                 |               |                            |        | turn off, need to                                   |
|                 |               |                            |        | IP                                                  |
|                 |               |                            |        |                                                     |
|                 |               |                            |        |                                                     |

2.10 Przejdź do zakładki "Trans Setting" po lewej stronie.

| 25             | -IOT Experts-                |                        | Be Hones | st, Do Best!                                                                                                    |  |
|----------------|------------------------------|------------------------|----------|----------------------------------------------------------------------------------------------------|--|
| System Status  |                              | Serial Port Setting    |          | Help                                                                                                    |  |
| WiFi Setting   | Baud Rate (1200-460800 bps): | 115200 v bps           |          | and the second second second second second second second second second second second second second second second |  |
| The Column     | Data Bit:                    | 8 v bit                |          | Network     Neme(SSID):                                                                                          |  |
|                | Check Bit:                   | None •                 |          | 1-32 characters;                                                                                                 |  |
| Extra Function | Stop Bit:                    | 1 v bit                |          | Case sensitive                                                                                                   |  |
|                | CTSRTS/485                   | NFC •                  |          | Password:<br>the AP pageword is                                                                                  |  |
| System Setting |                              | Network Setting        |          | 8-63 bytes (STA                                                                                                  |  |
|                | Mode:                        | Transparent •          |          | password without<br>this restriction),                                                                           |  |
| About USR      | S                            | ocketA Connect Setting |          | NONE said no                                                                                                    |  |
|                | Protocol:                    | TCP-Server •           |          | sensitive                                                                                                    |  |
|                | Port                         | 8899                   |          | • DHCP:                                                                                                    |  |
|                |                              |                        |          | Open this feature,<br>will get IP by dhcp;                                                                       |  |
|                | S                            | ocket8 Connect Setting |          | turn off, need to                                                                                                |  |
|                | Protocol:                    | OFF •                  |          | IP                                                                                                    |  |
|                | Port                         | 8899                   |          |                                                                                                    |  |
|                | Server IP Address:           | 10.10.100.254          |          |                                                                                                    |  |
|                |                              | Save                   |          |                                                                                                    |  |
|                |                              |                        |          |                                                                                                    |  |

2.11 Ustaw "Socked B" na TCP-Client", "port" na "18899" i "Server IP adress" na "www.myheatpump. com". PAMIĘTAJ aby zapisać ustawienia. Wciśnij "save"

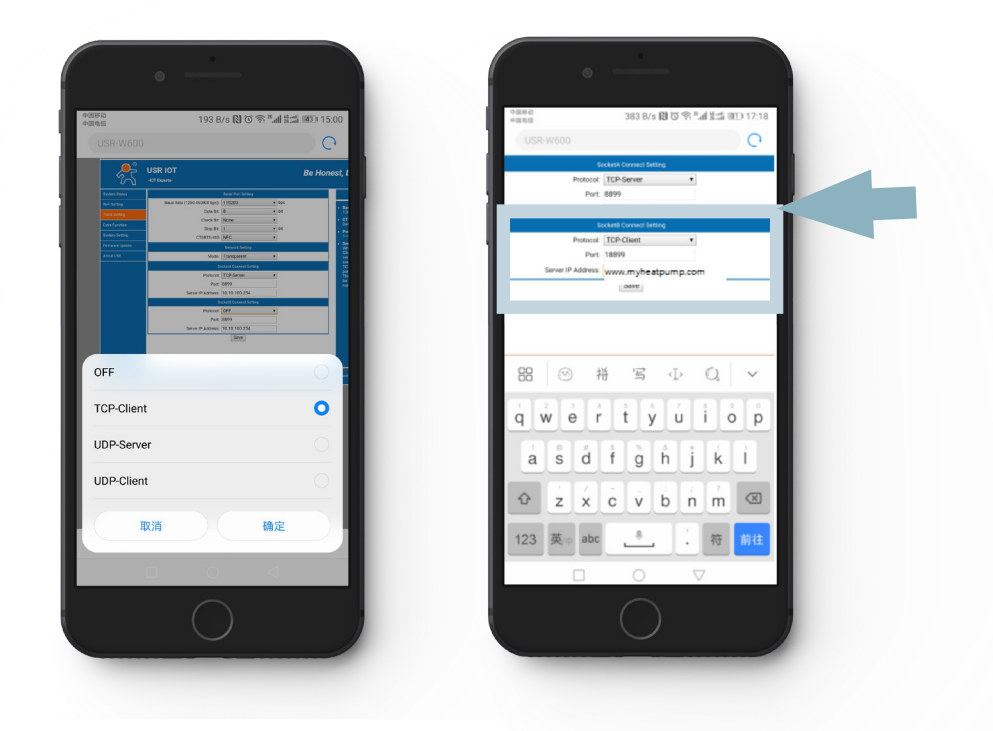

2.12 Wybierz "Restart" by zrestartować moduł.

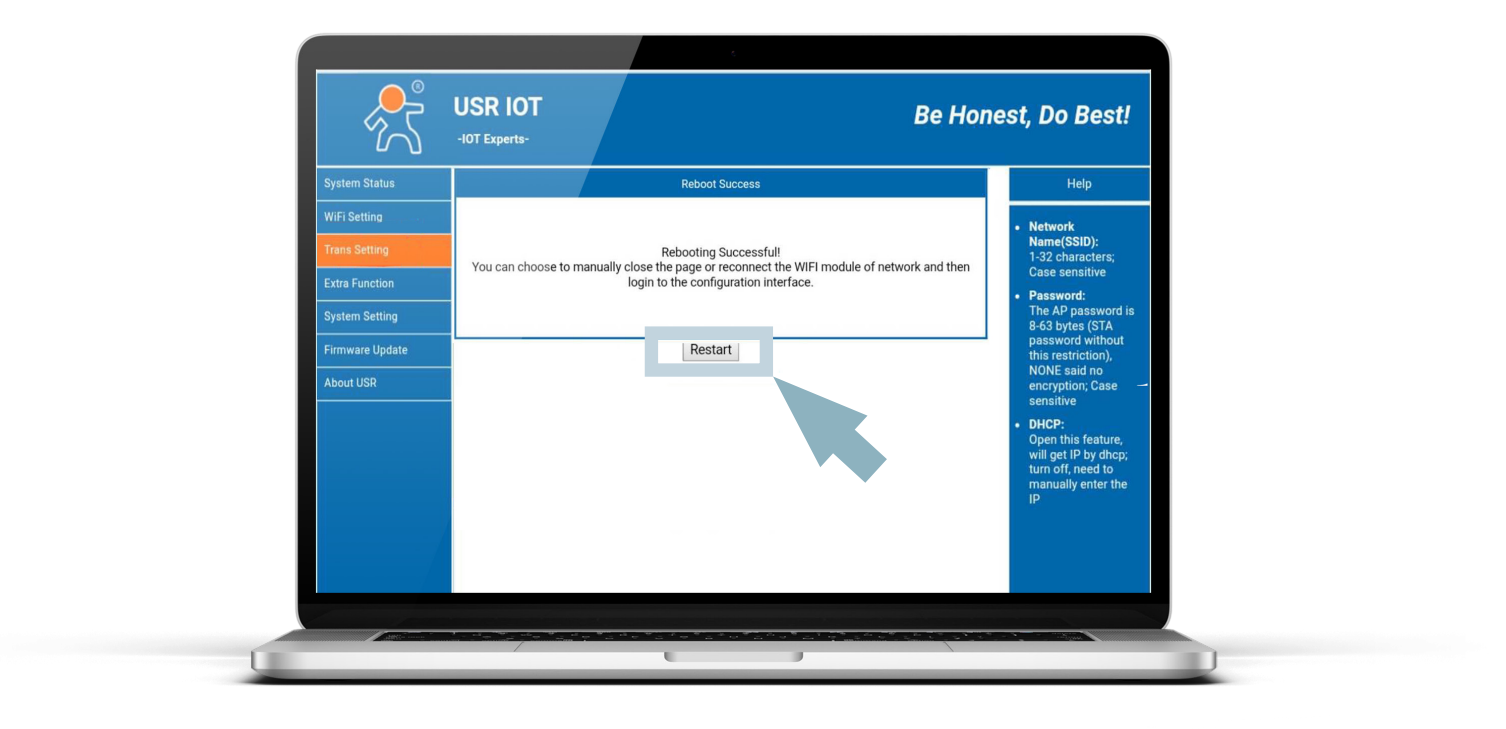

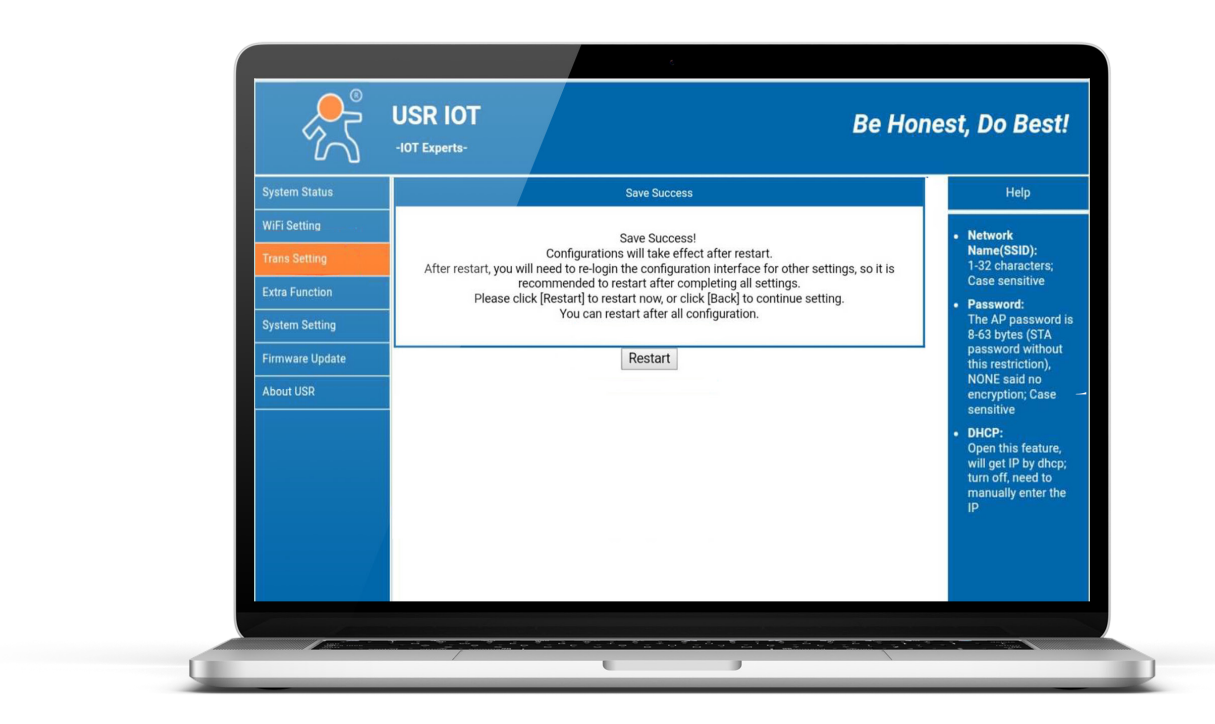

2.13 Jeśli wszystko zostało wykonane prawidłowo na module będą świecić 3 diody.

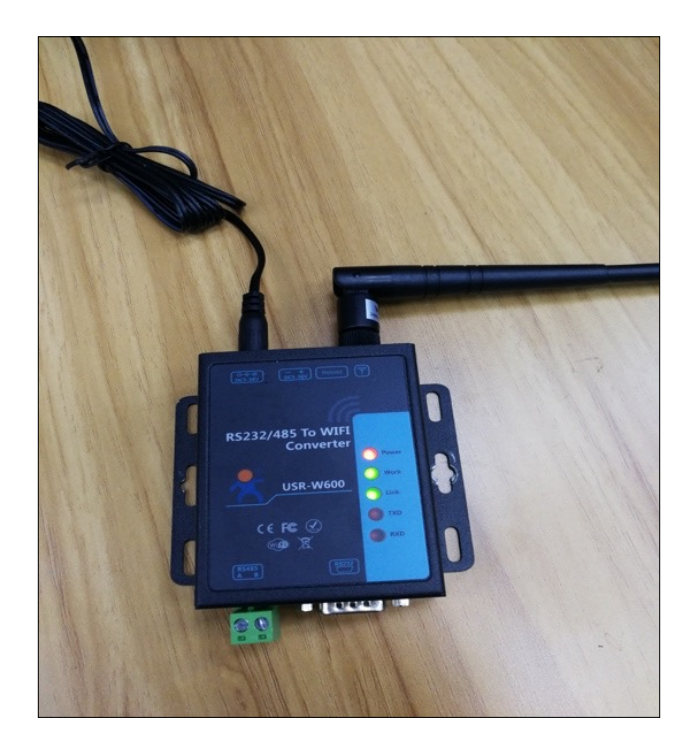

- 3. Ustawienie WiFi na sterowniku pompy.
- 3.1 Wybierz ustawienia użytkownika (ikona kluczy) i przejdź do ustawień instalatora. Kod:87654321

20.7.2018 09:39 Info  $\widehat{}$ eating/ Heating/ DHW Settings DHW Storage Cooling circuit Cooling circuit Reduced Anti-Legionella Vacation Mod Setpoint for Function Management Heating Page:1/2 Permission Level End User Heating/Cooling ON/OFF Timer Heating/Cooling ON/OFF Timer Language English Set Date and Time 20.7.2018 09:40 Page:1/2 A X Permission Level Permiss 3 2 Heating Password: 5 6 Δ \*\*\*\*\*\*\* Heating 8 9 J. Langua Cancel OK 0 С < Set Dat

NETSU°

3.2 Wyjdź do menu głównego I wybierz ikonę opcji dodatkowych. Zaznacz aktywacje i aktywacje ustawień modułu WiFi.

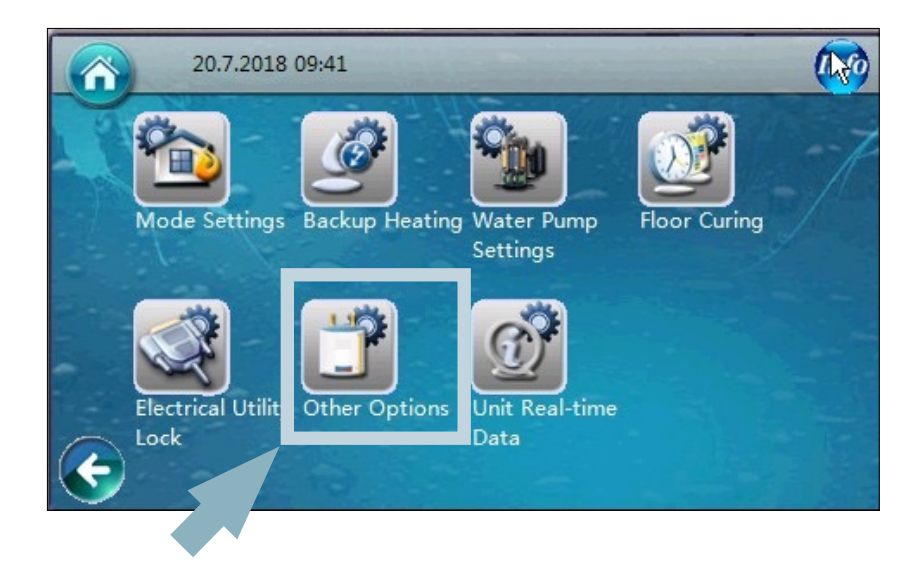

| Page:4/5                         |                   | 5 |
|----------------------------------|-------------------|---|
| Activate Wifi module or not?     |                   | R |
| Accept setting from Wifi module? |                   |   |
| Connection to the server         | Disconnect        |   |
| Connection to the router         | Disconnected      |   |
| MAC                              | 00-00-00-00-00-00 |   |

4. Instrukcja logowania pompy na stronie internetowej.

Wybierz lub wpisz w wyszukiwarce: http://121.12.253.92:806 lub www.myheatpump.com

### w prawym górnym rogu wybierz "English":

|                 |                |                           |          |       |              |                       |                       | 0         |
|-----------------|----------------|---------------------------|----------|-------|--------------|-----------------------|-----------------------|-----------|
|                 |                |                           |          |       |              | Lasting               |                       | Regulus - |
| 🌲 Dealer manage | Rane :         | Phone/Mobile:             | E-mail : | Query |              |                       | 戻 中文                  |           |
| Device list     | 🛞 Add 🔳 Deleti | ite 🖌 Edit                |          |       |              |                       | English 🛛             |           |
| a Cale and      |                | Account                   | Name     | Phone | Mobile phone | Valid period          |                       |           |
| . Sate exit     | 1 🗍            | 20160105                  | 20160106 |       |              | 2017-01-06 2017-01-31 | Info Own users        |           |
|                 | 2              | 2016010601                | 010601   |       |              | 2017-01-06 2017-01-31 | Info Own users        |           |
|                 | 3 🗐            | 01                        | 01       |       |              | 2017-01-06 2017-01-31 | Info Own users        |           |
|                 |                |                           |          |       |              |                       |                       |           |
|                 | 20 • 4 4       | . Page 1 of 1 + H (       | 0        |       |              |                       | Depinerg 1 to 3 of 3  | terns     |
|                 | 20 • ) = 4     | <pre>Figs1_of1 → H </pre> | 0        |       |              |                       | Deploying 1 to 3 of 3 | terns     |

# Opis funkcji menu głównego:

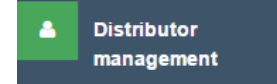

Distributor Management - zakładka służąca dodawaniu oraz edytowaniu bazy pomp/klientów

Klikając "Owned Users" każdy dystrybutor będzie wdział listę użytkowników jego urządzeń. Użytkownik klikając "Device" będzie miał dostęp do listy I szczegółów swoich pomp. Rys 3.

| ¢ | 🕀 Add 📼 Delete 🥒 Edit |              |             |       |        |                       |                  |  |  |  |  |
|---|-----------------------|--------------|-------------|-------|--------|-----------------------|------------------|--|--|--|--|
|   |                       | Account      | Name        | Phone | Mobile | Valid period          | Operate          |  |  |  |  |
| 1 |                       | Distributor1 | Dis         |       |        | 2017-12-05 2022-12-31 | Info Owned users |  |  |  |  |
| 2 |                       | Proba2       | Tsvetomir   |       |        | 2018-05-09 2019-05-10 | Info Owned users |  |  |  |  |
| 3 |                       | velektrik    | Ivo Sirakov |       |        | 2018-05-16 2022-01-01 | Info Owned users |  |  |  |  |
| 4 |                       | CDL BOURGAS  | Lysiana     |       |        | 2018-07-12 2019-07-11 | Info Owned users |  |  |  |  |
| 5 |                       | AITOS 1      | UNKNOWN     |       |        | 2018-07-12 2019-07-11 | Info Owned users |  |  |  |  |

Rys 1.

| Name : ( | me : Phone/Mobile: E-mail : Query |      |       |        |                       |             |  |  |  |  |  |
|----------|-----------------------------------|------|-------|--------|-----------------------|-------------|--|--|--|--|--|
| 🕀 Add    | 🖟 Add 🔲 Delete 🥒 Edit             |      |       |        |                       |             |  |  |  |  |  |
|          | Account                           | Name | Phone | Mobile | Valid period          | Operate     |  |  |  |  |  |
| 1        | User1                             | user |       |        | 2017-12-05 2018-12-31 | Info Device |  |  |  |  |  |

Rys 2.

| Dev                                    | Device management |          |           |              |       |       |      |        |                                                                    |  |  |
|----------------------------------------|-------------------|----------|-----------|--------------|-------|-------|------|--------|--------------------------------------------------------------------|--|--|
| MAC: Device : End User : -Please sel 🗸 |                   |          |           |              |       |       |      |        |                                                                    |  |  |
| ٠                                      | Add               | 🔳 Delete | e 🥒 Edit  |              |       |       |      |        |                                                                    |  |  |
|                                        |                   | MN       | Device    | MAC          | User  | Index | Note | Status | Operate                                                            |  |  |
| 1                                      |                   | 1320     | Heat Pump | D8B04CD756C8 | User1 | 1     |      | •      | Realtime data History curve Setting parameters Failure information |  |  |
| 2                                      |                   | 1369     | Heat Pump | D8B04CD75794 | User1 | 1     | BGR  | •      | Realtime data History curve Setting parameters Failure information |  |  |
|                                        |                   |          | 1         | 1            |       |       |      |        |                                                                    |  |  |

Rys 3.

Add: Dodawanie nowych użytkowników danego instalatora.

Klikasz "Add" w lewym górnym rogu listy Rys 4., pokaże się Rys 5. Trzeba wypełnić minimum miejsca zaznaczone \* by stworzyć nowe konto.

# Pamiętaj:

- 1. Można używać tylko liter alfabetu bez polskich znaków I cyfr bez znaków specjalnych.
- 2. Bez dodatkowej ingerencji konto będzie istniało do czasu wygaśnięcia gwarancji.

| ٠ | 🕀 Add 📼 Delete 🥒 Edit |              |             |       |        |                       |                  |  |  |  |  |
|---|-----------------------|--------------|-------------|-------|--------|-----------------------|------------------|--|--|--|--|
|   |                       | Account      | Name        | Phone | Mobile | Valid period          | Operate          |  |  |  |  |
| 1 |                       | Distributor1 | Dis         |       |        | 2017-12-05 2022-12-31 | Info Owned users |  |  |  |  |
| 2 |                       | Proba2       | Tsvetomir   |       |        | 2018-05-09 2019-05-10 | Info Owned users |  |  |  |  |
| 3 |                       | velektrik    | Ivo Sirakov |       |        | 2018-05-16 2022-01-01 | Info Owned users |  |  |  |  |
| 4 |                       | CDL BOURGAS  | Lysiana     |       |        | 2018-07-12 2019-07-11 | Info Owned users |  |  |  |  |
| 5 |                       | AITOS 1      | UNKNOWN     |       |        | 2018-07-12 2019-07-11 | Info Owned users |  |  |  |  |

Rys 4.

| A | dd information |         |                |                          | ×        |
|---|----------------|---------|----------------|--------------------------|----------|
|   |                |         |                |                          |          |
|   | Account *      | Name *  | Gender         | <ul> <li>Male</li> </ul> | O Female |
|   | E-mail         | Phone   | Mobile phone   |                          |          |
|   | Password *     | Address | Valid period * |                          |          |

Rys 5.

Device list

pompami.

Device list - Dodawanie i zarządzanie pojedynczymi

Add: Dodaj urządzenie. Klikając "Add" w lewym górnym rogu listy Rys 6 pjawi się Rys 7.

| <b>+</b> | Add ( | 🔳 Delete   | 🥖 Edit    |            |                |       |      |                 |                       |                          |                     |       |
|----------|-------|------------|-----------|------------|----------------|-------|------|-----------------|-----------------------|--------------------------|---------------------|-------|
|          |       | MN         | Device    | MAC        | User           | Index | Note | Status          |                       | Operate                  |                     |       |
| 1        |       | 1320       | Heat Pump | D8B04CD756 | iC8 User1      | 1     |      | •               | Realtime data History | curve Setting parameters | Eailure information |       |
| 2        |       | 1369       | Heat Pump | D8B04CD757 | 794 User1      | 1     | BGR  | •               | Realtime data History | curve Setting parameters | Eailure information |       |
|          |       |            |           |            |                |       |      |                 |                       |                          |                     | Rys 6 |
| Add      | I     |            |           |            |                |       |      |                 |                       |                          |                     | ×     |
|          |       |            |           |            |                |       |      |                 |                       |                          |                     |       |
|          |       | MAC        |           |            | Device         |       |      | User            | Select at lei 🗸       | Communication<br>number  |                     |       |
|          | Fu    | uli Name   |           |            | Unit Model No. |       |      | Unit Serial No. |                       | Note                     |                     |       |
|          | Ar    | rticle No. |           |            | First Run      |       |      | Warranty Period | 17.                   |                          |                     |       |
|          |       |            |           |            |                |       |      |                 |                       |                          |                     |       |

Rys 7.

Wypełnij przynajmniej pola zaznaczone na czerwono żeby dodać pompę do serwera. **DEVICE:** nazwa urządzenia.

COMMUNICATION NUMBER: ilość urządzeń (sprężarek) systemu. Wpisz "1"

FIRST RUN: data pierwszego uruchomienia.

WARRANTY PERIOD: okres gwarancji.

Wypełnij pozostałe pola nadając nazwę urządzenia. Pod polem:

"NOTE" wpisz numer instalatora.

"Article no." Wpisz numer seryjny jednostki

1. Zapisz adres MAC modułu WiFi. Będzie widoczny po podłączeniu modułu WiFi do urządzenia.

| Connection to the server | Disconnected      |                                                           |
|--------------------------|-------------------|-----------------------------------------------------------|
| Connection to the router | Disconnected      | Pamiętaj żeby spisywać adres<br>bez znaków przestankowych |
| MAC                      | 00-00-00-00-00-00 |                                                           |

Po zapisaniu ustawień jednostka powinna pjawic się na platformie internetowej.

|   | MN | Device | MAC          | User | Index | Note | Operation                                                        |
|---|----|--------|--------------|------|-------|------|------------------------------------------------------------------|
| 1 | 36 |        | D8B04CB2DF7C | mazi | 1     |      | Realtime data History curve Setting parameters Fault information |

Status: Aktualny stan pompy.

Curve: Historia pracy pompy.

Setting: Nastawy i parametry. Z tego poziomu możemy zmieniać nastawy urządzenia.

Failure: Ewentualne błędy urządzenia.

Delete: Kasowanie konta użytkownika.

Edit: Zmiana danych wpisu I rejestracji. Może być dokonana tylko z poziomu przyznającego dostęp do konta (instalatora)

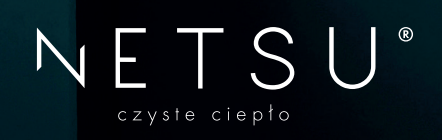

www.netsu.pl